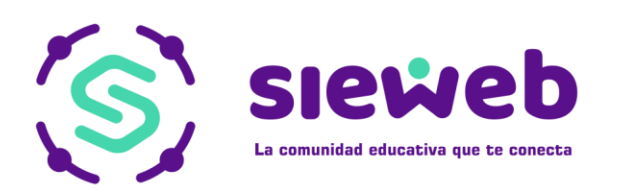

# Sieweb La comunidad educativa que te conecta

## CITAS Usuario: FAMILIA

### H&O SYSTEM S.A.C.

Consultores en sistemas de información

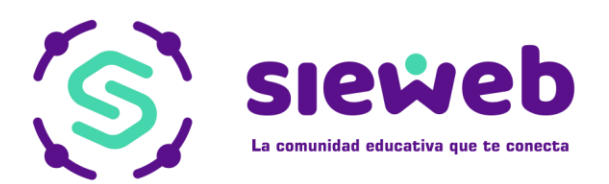

Nota Importante: Los nombres y datos que se incluyen en el presente manual han sido inventados y no obedecen a ningún alumno, profesor o padre de familia obtenido de la base de datos de las instituciones educativas.

#### I. Registrar Cita:

.

Los padres de familia podrán citar a los profesores de sus hijos. Ingresar a 'SieWeb Intranet -> Menú Estudiante -> Opción Citas

|                                 | 🌲 E        | studiante    |                                            | • |         |       |   |  |
|---------------------------------|------------|--------------|--------------------------------------------|---|---------|-------|---|--|
|                                 | <b>P</b>   | Clase        |                                            |   |         |       |   |  |
|                                 | 2          | Datos        |                                            |   |         |       |   |  |
|                                 | <u>8</u>   | Contactos    |                                            |   |         |       |   |  |
|                                 | 2          | Calificacior | nes                                        |   |         |       |   |  |
|                                 | Θ          | Estado cue   | enta                                       |   |         |       |   |  |
|                                 |            | Silabus      |                                            |   |         |       |   |  |
|                                 |            | Horario      |                                            |   |         |       |   |  |
|                                 | :=         | Asistencia   |                                            |   |         |       |   |  |
|                                 | iii        | Citas        |                                            |   |         |       |   |  |
|                                 |            |              |                                            |   |         |       |   |  |
| Selecciona al alum              | no y en la | a parte      | Secundaria Primer Año "A<br>Fiorella Maite | ۳ |         |       |   |  |
| inferior observará<br>"Agregar" | un botón   | de           | Buscar                                     |   | Desde 🗸 | Hasta | • |  |
| <b>+</b>                        |            |              |                                            |   |         |       |   |  |
|                                 |            |              |                                            |   |         |       |   |  |
|                                 |            |              |                                            |   |         |       |   |  |
|                                 |            |              |                                            |   |         |       |   |  |
|                                 |            |              |                                            |   |         |       |   |  |

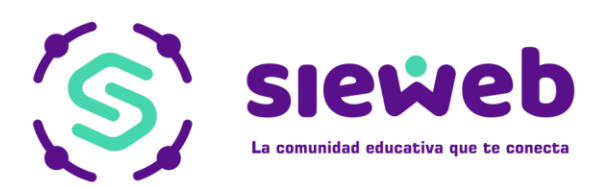

Visualizará la lista de profesores que el estudiante tiene asignado, seleccione el profesor que desea agendar la cita y se desplegará un cuadro donde deberá registrar la información.

- 1. Establecer la fecha y hora
- 2. Llenar el asunto
- 3. Seleccionar el entrevistador, después "Agregar".
- 4. Por ultimo clic en el botón "guardar"

| ACOSTA PINTO, DENISSE ELADIA<br>Comunicación         | Agendar Entrevista<br>ACOSTA PINTO, DENISSE ELADIA |
|------------------------------------------------------|----------------------------------------------------|
| AGUILAR APAZA, CARLOS EDUARDO<br>FISICA Tutoría      | Fecha<br>16/04/2019                                |
| BELLOTA ROCA, EDUARDO                                |                                                    |
| CALLASACA BASTIDAS, EDWARD<br>MILTON<br>QUIMICA      | Asunto<br>Entrevistado<br>Radro<br>ABARCALIN<br>+  |
| H CHACO LLAMOCA, HILARION<br>Matemática Matemática   |                                                    |
| DIAZ BERDIALES DE COSSIO, ROCIO<br>JULIA<br>BIOLOGIA | Entrevistado Nombre                                |
| LUNA ESCOBAR, LUIS ENRIQUE                           |                                                    |
| MARTINEZ GUERRA DE PONCE,<br>JESUS CONSUELO<br>Arte  |                                                    |
| MEJIA HUAMANVILCA, MARCIA                            |                                                    |

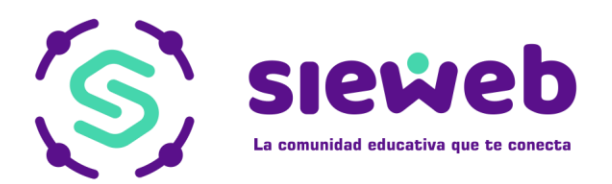

Con el boton de "atrás" <i>con el boton de "atrás"

#### LISTADO

Podrá visualizar todos los registros.

#### - Citas creadas

Podrá observar el estado "Pendiente", cuando el profesor asignado responda la cita.

| Secundaria Primer Año<br>Fiorella Maite | "A"                             |          |            |                      |                |           |     | • |  |
|-----------------------------------------|---------------------------------|----------|------------|----------------------|----------------|-----------|-----|---|--|
| Buscar                                  |                                 |          | Desde 👻    | Hasta                |                | •         |     |   |  |
| Creado por                              | Responsable                     | Asunto   | Fecha      | Hora<br>de<br>inicio | Hora<br>de fin | Estado    | NGS |   |  |
| ABARCA VILLALTA                         | ACOSTA PINTO,<br>DENISSE ELADIA | conducta | 23/04/2019 | 12:23<br>PM          | 12:38<br>PM    | Pendiente | P5A | Ø |  |

#### - Citas solicitadas:

| -Secundaria Segundo<br>Fabiola Naomi | o Año "A"                       |         |            |                      |                |                  |     | •     |  |
|--------------------------------------|---------------------------------|---------|------------|----------------------|----------------|------------------|-----|-------|--|
| Buscar                               |                                 |         | Desde      | ✓ Hast               | ta             | •                |     |       |  |
| Creado por                           | Responsable                     | Asunto  | Fecha      | Hora<br>de<br>inicio | Hora<br>de fin | Estado           | NGS |       |  |
| Administrador<br>SieWeb              | ACOSTA PINTO,<br>DENISSE ELADIA | Actitud | 17/04/2019 | 01:04<br>PM          | 04:00<br>PM    | Por<br>Confirmar | P6C | ✓ × 0 |  |

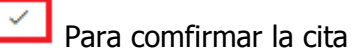

Para cancelar la cita (Se desplegara un cuadro donde debera especificar el motivo )

Podrá ver el detalle de la cita. (Los entrevistados y los entrevistadores)

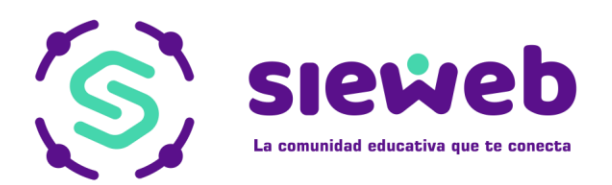

#### Al termino de la cita, el estado cambiará a "REALIZADO" y lo visualizará de color verde.

- Secundaria Primer Año "A" – Fiorella Maite

| Buscar             |                                       |          | Desde      | ✓ Has                | sta            | •         |     |
|--------------------|---------------------------------------|----------|------------|----------------------|----------------|-----------|-----|
| Creado<br>por      | Responsable                           | Asunto   | Fecha      | Hora<br>de<br>inicio | Hora<br>de fin | Estado    | NGS |
| ABARCA<br>VILLALTA | ACOSTA<br>PINTO,<br>DENISSE<br>ELADIA | conducta | 23/04/2019 | 12:23<br>PM          | 12:38<br>PM    | Realizado | P5A |
|                    |                                       |          |            |                      |                |           |     |
|                    |                                       |          |            |                      |                |           |     |
|                    |                                       |          |            |                      |                |           |     |
|                    |                                       |          |            |                      |                |           |     |
|                    |                                       |          |            |                      |                |           |     |
|                    |                                       |          |            |                      |                |           |     |
|                    |                                       |          |            |                      |                |           |     |
|                    |                                       |          |            |                      |                |           |     |
|                    |                                       |          |            |                      |                |           |     |
|                    |                                       |          |            |                      |                |           |     |
|                    |                                       |          |            |                      |                |           |     |

•